# Общая инструкция по работе с расширением MedFlex

- Установка/Обновление расширения
- Настройка прямой записи
- Привязка услуг к врачам

## (для конфигурации «1С Аналит. Учет

медицинских услуг)

## Оглавление

| 1. Установка расширения MedFlexAppointment_UchetMedUslug.cfe | 3  |
|--------------------------------------------------------------|----|
| 1.2 Перенос настроек из расширения в конфигурацию            | 5  |
| 2. Добавление пользователя 1С для прямой записи              | 7  |
| 3. Публикация НТТР-сервиса                                   | 9  |
| 4. Установка WireGuard                                       | 11 |
| 5. Обновление расширения из конфигуратора                    | 13 |
| 6. Привязка услуг к врачам                                   | 15 |

## <u>1. Установка расширения MedFlexAppointment\_UchetMedUslug.cfe</u>

Перед установкой расширения необходимо проверить текущую версию платформы. На текущий момент режим совместимости расширения 8.3.10. На более ранних версиях платформы расширение не установится .

Текущая инструкция является универсальной для существующих на данный момент версий конфигураций. Важные отличия описаны отдельно.

Интерфейс программы может незначительно отличаться от представленного на скриншотах.

В расширении реализован веб-сервис для отправки сформированного расписания на сайт и получения на стороне 1С данных о прямой записи.

Для установки расширения необходимо обладать правами на администрирование расширений (роли Администратор системы/ Администрирование).

Необходимо выбрать пункт меню Администрирование → Печатные формы, отчеты и обработки → Расширения. В открывшемся окне нажать кнопку "Добавить" и в открывшемся окне выбрать файл расширения.

Рисунок 1. Добавление расширения MedFlexAppointment\_UchetMedUslug.cfe

| ♠ ← →                   | ☆ Расширен | ния        |                  |
|-------------------------|------------|------------|------------------|
| <b>Добавить</b> Удалить |            |            |                  |
| Наименование            | Версия     | Назначение | Безопасный режим |
|                         |            |            |                  |
|                         |            |            |                  |
|                         |            |            |                  |

При выдаче сообщения, аналогичного приведенному на рисунке 2, рекомендуется нажать "Да".

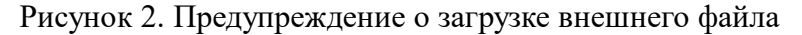

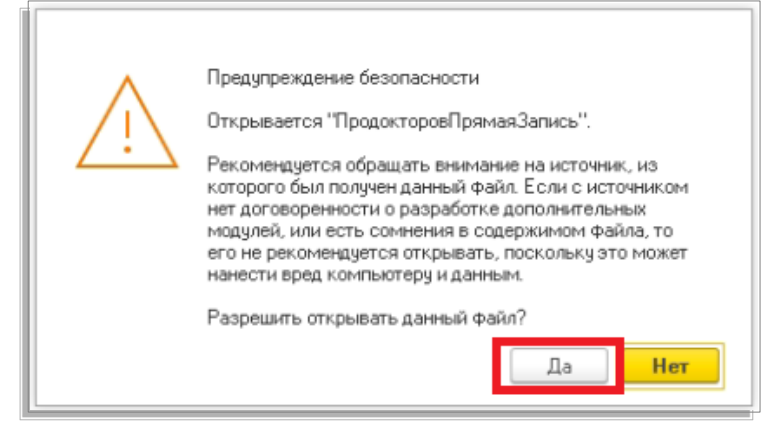

После этого будет выдано сообщение вида:

\_

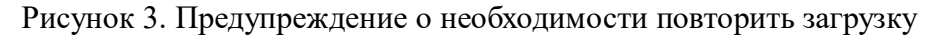

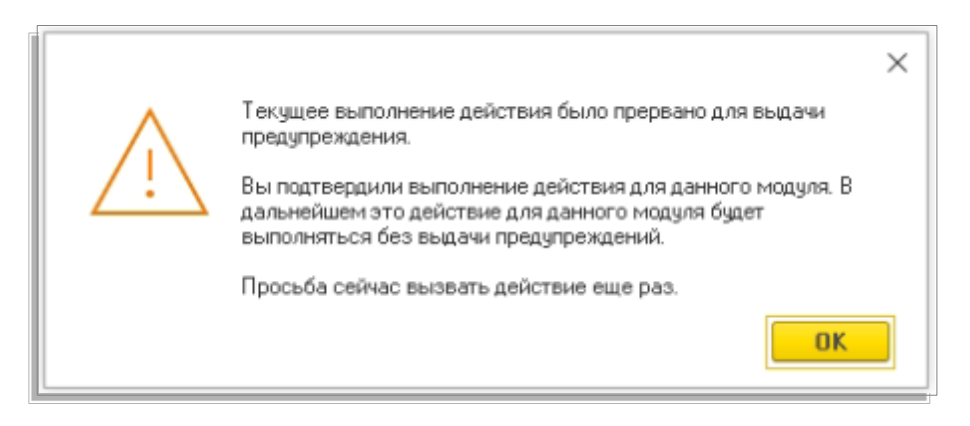

Рекомендуется нажать "Ок" и повторить добавление расширения.

Рисунок 4. Результат успешного добавления расширения MedFlexAppointment\_UchetMedUslug.cfe

| ← → Д Расширения                               |        |            |                  |
|------------------------------------------------|--------|------------|------------------|
| Дооавить из факла здалить 43 Ооновить из факла | D      |            | F                |
| Наименование                                   | версия | Пазначение | Безопасный режим |
| 🗹 🔮 МедФлекс. Онлайн-запись                    | 1.5.5  | Адаптация  |                  |

ВАЖНО! После установки расширения рекомендуется закрыть 1С и открыть заново.

## 1.2 Перенос настроек из расширения в конфигурацию

Так как конфигурация работает в режиме совместимости с версией ниже 8.3.10, а возможность добавлять http-сервисы появилась в версии 8.3.10, то внесение изменений путем установки расширения не является возможным. Необходимо переносить объекты расширения непосредственно в конфигурацию.

Чтобы проверить режим совместимости конфигурации, нужно зайти в конфигуратор и открыть свойства конфигурации.

| Действия •       •       •       •       •       •       •       •       •       •       •       •       •       •       •       •       •       •       •       •       •       •       •       •       •       •       •       •       •       •       •       •       •       •       •       •       •       •       •       •       •       •       •       •       •       •       •       •       •       •       •       •       •       •       •       •       •       •       •       •       •       •       •       •       •       •       •       •       •       •       •       •       •       •       •       •       •       •       •       •       •       •       •       •       •       •       •       •       •       •       •       •       •       •       •       •       •       •       •       •       •       •       •       •       •       •       •       •       •       •       •       •       •       •       •       •       •       • <td< th=""><th>Конфигураци</th><th>я</th><th></th><th>• X</th><th>ия</th></td<>                                                                                                    | Конфигураци                                                | я              |                                  | • X      | ия             |
|----------------------------------------------------------------------------------------------------|------------------------------------------------------------|----------------|----------------------------------|----------|----------------|
| Токиск (Ctrl+Alt+M)         •       •       •       •       •       •       •       •       •       •       •       •       •       •       •       •       •       •       •       •       •       •       •       •       •       •       •       •       •       •       •       •       •       •       •       •       •       •       •       •       •       •       •       •       •       •       •       •       •       •       •       •       •       •       •       •       •       •       •       •       •       •       •       •       •       •       •       •       •       •       •       •       •       •       •       •       •       •       •       •       •       •       •       •       •       •       •       •       •       •       •       •       •       •       •       •       •       •       •       •       •       •       •       •       •       •       •       •       •       •       •       •       •       •       •                                                                                                    | Действия 🕶 💮                                               | ) 🖉            | 🚯 🗙 🛧 🗣 🛄 🎉                      |          | обходимос      |
| УчетМедицинскихУслуг       Открыть модуль управляемого приложения         Э       Общие       Открыть модуль сеанса         Э       Докуме       Открыть модуль сеанса         Э       Докуме       Открыть модуль обычного приложения         Э       Докуме       Открыть модуль обычного приложения         Э       Докуме       Открыть командный интерфейс конфигурации         Э       Францинских       Открыть командный интерфейс основного раздела         Открыть командный интерфейс основного приложения       Открыть командный интерфейс основного раздела         Э       Францин       Открыть командный интерфейс основного раздела         Открыть командный интерфейс основного приложения       Открыть командный интерфейс основного раздела         Э       Францин       Открыть командный интерфейс основного раздела         Ф       Планы       Открыть интерфейс клиентского приложения         Ф       Паны       Открыть интерфейс клиентского приложения         Ф       Все подсистемы       Все ограничения доступа         Все ограничения доступа       Все картинки       Добавить         Ф       Дэменить       Разить         Ф       Переместить вверх       Сtrl+Shift+Up         Переместить вниз       Сtrl+Shift+Dowr         Ф       Дополнительно </th <th>Поиск (Ctrl+Alt+N</th> <th>4)</th> <th></th> <th>×</th> <th>пенияФорь</th>                                                                                                    | Поиск (Ctrl+Alt+N                                          | 4)             |                                  | ×        | пенияФорь      |
| • • • • • • • • • • • • • • • • • • •                                                                                                    | 😑 УчетМедиц                                                | инскі          | ихУолуг                          |          |                |
| • • • Конста       Спкрыть модуль сеанса         • • • • Справо       Открыть модуль внешнего соединения         • • • • Поречи       Открыть модуль обычного приложения         • • • • • • • • • • • • • • • • • • •                                                                                                    | 🕀 🗞 Общие                                                  | 3              | Открыть модуль управляемого при  | пожени   | я              |
| <ul> <li>Ш. С.право</li> <li>Докумк</li> <li>Докумк</li> <li>Курнал</li> <li>Курнал</li> <li>Сткрыть модуль обычного приложения</li> <li>Открыть командный интерфейс конфигурации</li> <li>Открыть рабочую область начальной страницы</li> <li>Открыть командный интерфейс основного раздела</li> <li>Открыть интерфейс клиентского приложения</li> <li>Открыть состав автономной конфигурации</li> <li>Планы</li> <li>Открыть состав автономной конфигурации</li> <li>Справочная информация</li> <li>Справочная информация</li> <li>Все подсистемы</li> <li>Все ограничения доступа</li> <li>Все ограничения доступа</li> <li>Все картинки</li> <li>Добавить</li> <li>Добавить</li> <li>Скопировать</li> <li>Удалить</li> <li>Переместить вверх</li> <li>Сtrl+Shift+Ente</li> <li>Свойства</li> <li>Аlt+Ente</li> </ul>                                                                                                    | 🕀 🔡 Конста                                                 | 3              | Открыть модуль сеанса            |          |                |
| Элокунк         Открыть модуль обычного приложения           Элокурна,         Открыть командный интерфейс конфигурации           Элокурна,         Открыть командный интерфейс конфигурации           Элокурна,         Открыть командный интерфейс конфигурации           Элокурна,         Открыть командный интерфейс соновного раздела           Элокурна,         Открыть командный интерфейс основного раздела           Элокурна,         Открыть командный интерфейс соновного раздела           Элокурна,         Открыть командный интерфейс соновного раздела           Элокурна,         Открыть командный интерфейс соновного раздела           Элокурна,         Открыть командный интерфейс клиентского приложения           Элокурна,         Открыть состав автономной конфигурации           Элокурна,         Открыть состав автономной конфигурации           Элокурна,         Все подсистемы           Все ограничения доступа         Все картинки           Добавить         Удалить           Удалить         Регист,           Элокурна,         Ферместить вения           Сортировать         Доголнительно           Алокана         Доголнительно                                                                                                    | <ul> <li>Ш. Справо</li> <li>Покити</li> </ul>              | 3              | Открыть модуль внешнего соедине  | ения     |                |
| • Перечи       Открыть командный интерфейс конфигурации         • Перечи       Открыть командный интерфейс конфигурации         • Поланы       Открыть командный интерфейс основного раздела         • Поланы       Открыть командный интерфейс основного раздела         • Поланы       Открыть командный интерфейс основного раздела         • Поланы       Открыть командный интерфейс основного раздела         • Поланы       Открыть состав автономной конфигурации         • Поланы       Открыть состав автономной конфигурации         • Поланы       Открыть интерфейс сосновного раздела         • Поланы       Открыть состав автономной конфигурации         • Поланы       Открыть интерфейс сосновного раздела         • Поланы       Открыть состав автономной конфигурации         • Поланы       Открыть состав автономной конфигурации         • Поравочная информация       Все подсистемы         Все роли       Все ограничения доступа         • В внешин       Добавить         Добавить       РЗ         • Ш Засачи       Конфигурации         • Ш Засачи       Добавить         • Ш Засачи       Добавить         • Ш Засачи       Переместить вверх         • Ш Засачи       Переместить вениз         • Стить вниз       Сти+Shift+Ente                                                                                                    | <ul> <li>Докума</li> <li>Докума</li> <li>Жирна;</li> </ul> |                | Открыть модуль обычного приложе  | ения     |                |
| <ul> <li>Отчеты</li> <li>Открыть рабочую область начальной страницы</li> <li>Открыть командный интерфейс основного раздела</li> <li>Открыть интерфейс клиентского приложения</li> <li>Открыть интерфейс клиентского приложения</li> <li>Открыть состав автономной конфигурации</li> <li>Планы</li> <li>Открыть состав автономной конфигурации</li> <li>Планы</li> <li>Открыть интерфейс клиентского приложения</li> <li>Открыть остав автономной конфигурации</li> <li>Планы</li> <li>Открыть состав автономной конфигурации</li> <li>Планы</li> <li>Открыть состав автономной конфигурации</li> <li>Планы</li> <li>Открыть интерфейс клиентского приложения</li> <li>Открыть остав автономной конфигурации</li> <li>Планы</li> <li>Открыть интерфейс клиентского приложения</li> <li>Открыть интерфейс клиентского приложения</li> <li>Открыть интерфейс клиентского приложения</li> <li>Открыть интерфейс клиентского приложения</li> <li>Открыть интерфейс клиентского приложения</li> <li>Открыть интерфейс клиентского приложения</li> <li>Открыть интерфейс клиентского приложения</li> <li>Параочная информация</li> <li>Все подсистемы</li> <li>Все подсистемы</li> <li>Все ограничения доступа</li> <li>Все картинки</li> <li>Добавить</li> <li>Добавить</li> <li>Фонцировать</li> <li>Фонцировать</li> <li>Фонцировать</li> <li>Фонцировать</li> <li>Переместить вверх</li> <li>Сtrl+Shift+Up</li> <li>Переместить вниз</li> <li>Сtrl+Shift+Dowr</li> <li>Сортировать</li> <li>Аlt+Shift+Ente</li> </ul> | <ul> <li>Перечи</li> </ul>                                 |                | Открыть командный интерфейс ко   | нфигура  | шии            |
| • • • • • • • • • • • • • • • • • • •                                                                                                    | 🕀 🛄 Отчеты                                                 |                | Открыть рабочию область начально | ой стран | чины           |
| <ul> <li>Планы</li> <li>Открыть интерфейс клиентского приложения</li> <li>Планы</li> <li>Открыть интерфейс клиентского приложения</li> <li>Открыть состав автономной конфигурации</li> <li>Планы</li> <li>Открыть состав автономной конфигурации</li> <li>Справочная информация</li> <li>Все подсистемы</li> <li>Все ограничения доступа</li> <li>Все ограничения доступа</li> <li>Все картинки</li> <li>Добавить</li> <li>Удалить</li> <li>Переместить вниз</li> <li>Сигн-Shift+Ente</li> <li>Сортировать</li> <li>Аlt+Ente</li> </ul>                                                                                                    | 🕀 👉 🛙 брабс                                                |                | Открыть комендный интерфейс ос   | HOBHOLO  |                |
| <ul> <li>Планы</li> <li>Планы</li> <li>Открыть состав автономной конфигурации</li> <li>Справочная информация</li> <li>Справочная информация</li> <li>Справочная информация</li> <li>Справочная информация</li> <li>Все подсистемы</li> <li>Все подсистемы</li> <li>Все ограничения доступа</li> <li>Все картинки</li> <li>Добавить</li> <li>Фімнеть</li> <li>Скопировать</li> <li>Скопировать</li> <li>Спреместить вверх</li> <li>Сtrl+Shift+Up</li> <li>Переместить вниз</li> <li>Сtrl+Shift+Ente</li> <li>Свойства</li> <li>Аlt+Ente</li> </ul>                                                                                                    | 🕀 🛄 Гланы                                                  |                | Открыть интерфейс к анентского п |          | на             |
| <ul> <li>Планы</li> <li>Открыть состав автономной конфий урации</li> <li>Справочная информация</li> <li>Регист</li> <li>Все подсистемы</li> <li>Все роли</li> <li>Все ограничения доступа</li> <li>Все ограничения доступа</li> <li>Все картинки</li> <li>Добавить</li> <li>Скопировать</li> <li>Скопировать</li> <li>Удалить</li> <li>Переместить вверх</li> <li>Сtrl+Shift+Dowr</li> <li>Сортировать</li> <li>Аlt+Shift+Ente</li> <li>Свойства</li> </ul>                                                                                                    | Т Планы                                                    |                | Открыть интерфеис клиентского пр | риложег  |                |
| Энники Каналании       Справочная информация         Энники       Все подсистемы         Энники       Все ограничения доступа         Энники       Все ограничения доступа         Все ограничения доступа       Все картинки         Добавить       Гаралить         Удалить       Все         Осридовать       Разаники         Добавить       Все         Удалить       Все         Осридовать       Разаники         Добавить       Все         Осропировать       Разаники         Дополнительно       Alt+Shift+Ente         Свойства       Alt+Ente                                                                                                    | <ul> <li>Планы</li> <li>Планы</li> <li>Регисти</li> </ul>  | ~              | Открыть состав автономной конфи  | и урации | 1              |
| Ретист         Все подсистемы           Регист         Все роли           Э Регист         Все роли           Все ограничения доступа         Все ограничения доступа           Все картинки         Все картинки           Добавить         Г           У Далить         Регист           Ф Переместить вверх         Сtrl+Shift+Up           Переместить вниз         Ctrl+Shift+Dowr           Сортировать         Сортировать           Ф Свойства         Аlt+Ente                                                                                                    | 🕀 🖂 Регист                                                 | 3              | Справочная информация            |          |                |
| Регист       Все роли         Все ограничения доступа       Все ограничения доступа         Все картинки       Все картинки         Добавить       Добавить         Все картинки       Г         Добавить       Г         Все праничения доступа       Г         Добавить       Г         Переместить вверх       Сtrl+Shift+Up         Переместить вниз       Сtrl+Shift+Dowr         Сортировать       Сортировать         Сортировать       Дополнительно         Аlt+Shift+Ente       Свойства                                                                                                    | 🚡 Ретист                                                   |                | Все подсистемы                   |          |                |
| ••       \$•       Бизнес       Все ограничения доступа         ••       Все картинки       Все картинки         Добавить       Добавить       Бс         ••       Изменить       Бс         ••       Изменить       Бс         ••       Изменить       Бс         ••       Изменить       Бс         ••       Изменить       Бс         ••       Изменить       Бс         ••       Изменить       Бс         ••       Изменить       Бс         ••       Изменить       Бс         ••       Переместить вверх       Ctrl+Shift+Upwr         ••       Переместить вниз       Ctrl+Shift+Dowr         ••       Дополнительно       Alt+Shift+Ente         ••       Свойства       Alt+Ente                                                                                                    | 🔄 Регист                                                   |                | Все роли                         |          |                |
| • Ш Засачи         Все картинки           Внешни         Добавить           Изменить         F2           Скопировать         F3           Далить         De           Переместить вверх         Ctrl+Shift+Up           Переместить вниз         Ctrl+Shift+Dowr           Сортировать         Сортировать           Свойства         Alt+Shift+Ente                                                                                                    | 🕀 🌉 Бизнес                                                 |                | Все ограничения доступа          |          |                |
| Добавить         Добавить           Изменить         F2           Скопировать         F3           Удалить         De           Переместить вверх         Ctrl+Shift+Up           Переместить вниз         Ctrl+Shift+Dowr           Сортировать         Сортировать           Сортировать         Alt+Shift+Ente           Свойства         Alt+Ente                                                                                                    | 🕀 🧾 Задачи                                                 |                | Все картинки                     |          |                |
| Изменить       F2         Скопировать       F3         Далить       De         Переместить вверх       Ctrl+Shift+Up         Переместить вниз       Ctrl+Shift+Down         Сортировать       Сортировать         Сортировать       Дополнительно         Свойства       Alt+Enter                                                                                                    | и внешни                                                   |                | Добавить                         |          | •              |
| Скопировать         FS           Удалить         De           Переместить вверх         Ctrl+Shift+Up           Переместить вниз         Ctrl+Shift+Dowr           Сортировать         Сортировать           Свойства         Alt+Shift+Ente                                                                                                    |                                                            | 0              | Изменить                         |          | F2             |
| Удалить       De         Переместить вверх       Ctrl+Shift+Up         Переместить вниз       Ctrl+Shift+Dowr         Cортировать       Coртировать         Дополнительно       Alt+Shift+Ente         Свойства       Alt+Ente                                                                                                    |                                                            | B              | —<br>Скопировать                 |          | F9             |
| ↓     Переместить вверх     Ctrl+Shift+Up       ↓     Переместить вниз     Ctrl+Shift+Dowr       ↓     Сортировать        ↓     Дополнительно     Alt+Shift+Ente       ▲     Свойства     Alt+Ente                                                                                                    |                                                            | ×              | Чладить                          |          | Del            |
| <ul> <li>Переместить вверх</li> <li>Сит+Shift+Dowr</li> <li>Сортировать</li> <li>Дополнительно</li> <li>Аlt+Shift+Ente</li> <li>Свойства</li> <li>Аlt+Ente</li> </ul>                                                                                                    |                                                            |                |                                  |          | 041.0120.114   |
| <ul> <li>Переместить вниз</li> <li>Сортировать</li> <li>Дополнительно</li> <li>Аlt+Shift+Ente</li> <li>Свойства</li> <li>Аlt+Ente</li> </ul>                                                                                                    |                                                            |                | Переместить вверх                |          | Utri+Shift+Up  |
| Сортировать<br>Дополнительно Alt+Shift+Ente<br>Свойства Alt+Ente                                                                                                    |                                                            |                | Переместить вниз                 | Ct       | ri+Shift+Down  |
| Дополнительно         Alt+Shift+Ente           Свойства         Alt+Ente                                                                                                    |                                                            | -              | Сортировать                      |          |                |
| 🖀 Свойства 🛛 🕹 Alt+Ente                                                                                                    | k                                                          | U)             | Дополнительно                    | Α        | lt+Shift+Enter |
|                                                                                                    | ιl                                                         | ( <sup>e</sup> | Свойства                         |          | Alt+Enter      |
| 芦 Поиск ссылок на объект                                                                                                    |                                                            | p              | Поиск ссылок на объект           |          |                |
| 🛱 Поиск ссылок в объекте                                                                                                    |                                                            | Q.             | Поиск ссылок в объекте           |          |                |

Рисунок 5. Свойства конфигурации

| Поставщик                 | 000    | О "Лаборатория программно         | го |
|---------------------------|--------|-----------------------------------|----|
| Версия                    | 1.0.   | 39.3                              |    |
| Адрес каталога обновлений | http   | ://downloads.v8.1c.ru/tmplts/     |    |
| • Совместимость:          |        |                                   |    |
| Режим управления блокиров | зкой ( | Управляемый                       | •  |
| Режим автонумерации объек | KTOE   | Не освобождать автоматиче         | •  |
| Режим использования мода. | льн    | Использовать                      | -  |
| Режим использования синхр | оонн   | Использовать                      | •  |
| Режим совместимости интер | рфе    | Версия 8.2. <u>Разрешить</u> Такс | •  |
| Режим совместимости       | d      | Версия 8.3.6                      | -  |

Рисунок 6. Режим совместимости конфигурации

Из расширения MedFlexAppointment\_UchetMedUslug.cfe необходимо перенести следующие объекты в конфигурацию:

• Общие — HTTP-сервисы — MR\_Integration — реализует API для выгрузки расписания и совершения ПЗ;

## 2. Добавление пользователя 1С для прямой записи

Для подключение к веб-сервису со стороны MedFlex необходимо наличие соответствующего пользователя 1С.

Создать пользователя можно в режиме "Конфигуратор".

Необходимо перейти в меню Администрирование → Пользователи и нажать "Создать". Далее нужно ввести имя и пароль - "medflex", снять флаг "Показывать в списке":

| Ap | министрирование Сервис Окна Справка |                               |  |
|----|-------------------------------------|-------------------------------|--|
| 2  | Пользователи                        | 아 +0 정 🗈 🖆 쐰 찍 🖏 😻 🚬          |  |
| 2  | Активные пользователи               |                               |  |
|    | Журнал регистрации                  |                               |  |
| 2  | а Блокировки аутентификации         |                               |  |
|    | Выгрузить информационную базу       | 😩 Список пользователей        |  |
|    | Загрузить информационную базу       | Действия 🕶 🔂 🔊 🗶 🕅 📆 🔟 📆 🔂    |  |
|    | Публикация на веб-сервере           | Имя 🏯 Полное имя              |  |
|    | Тестирование и исправление          | Ay medflex medflex            |  |
|    |                                     | 🙎 Администратор Администратор |  |
|    | Настройка журнала регистрации       | 💄 Бухгалтер Бухгалтер         |  |

#### Рисунок 7. Добавление пользователя

| Пользователь              | ×                        |
|---------------------------|--------------------------|
| Основные Прочие           |                          |
| Имя:                      | medflex                  |
| Полное имя:               | medflex                  |
| Адрес электронной почты:  |                          |
| 🖌 Аутентификация 1С:Пред  | приятия:                 |
| Пароль:                   | ароль установлен 💌       |
| Подтверждение пароля:     | ۲                        |
|                           | енерировать пароль       |
| Пользователю запрещено и  | ізменять пароль 📃        |
| Показывать в списке выбор | oa 🕑                     |
| Аутентификация операци    | юнной системы:           |
| Пользователь:             |                          |
| Aутентификация OpenID     |                          |
| Aутентификация OpenID     | Connect                  |
| Аутентификация токеном    | 1 доступа                |
| 🕑 Защита от опасных дейс  | твий                     |
| 🕑 Пользователю запрещен   | ю восстанавливать пароль |
| OK                        | Отмена Справка           |

Рисунок 8. Настройки пользователя

На закладке «Прочие» указать следующую роль: Ресепшионист.

Затем необходимо перейти в режим Предприятие и создать пользователя с аналогичным именем в справочнике «Пользователи системы»:

| İ. | Ш Справочник Пользователи системы                |   |           |                |  |  |  |  |  |  |
|----|--------------------------------------------------|---|-----------|----------------|--|--|--|--|--|--|
|    | Действия 🛪 🕒 📴 🔂 🖉 🖳 🔛 🖓 🏹 🏹 🏹 - 🏷 Перейти - ②   |   |           |                |  |  |  |  |  |  |
|    | 🔚 Иерархия элементов Код Наименование 🚊 Родитель |   |           |                |  |  |  |  |  |  |
| l  |                                                  | - | 000000000 | prodoctorov    |  |  |  |  |  |  |
| l  | Поиск элементов                                  |   | 000000000 | Администратор  |  |  |  |  |  |  |
| l  | У иерархия элементов                             |   | 000000000 | Не авторизован |  |  |  |  |  |  |
| l  | 🗅 🚞 Пользователи системы  🔺                      |   | 000000000 | Ресепшионист   |  |  |  |  |  |  |
|    |                                                  |   |           |                |  |  |  |  |  |  |

## 3. Публикация НТТР-сервиса

Добавленный <u>http</u>-сервис необходимо опубликовать на веб-сервере Apache. Для этого рекомендуется следовать инструкции ниже:

Настройка веб-сервера Арасhe + 1С (Пошаговое руководство):

https://infostart.ru/1c/articles/646384/

Альтернативным вариантом веб-сервера является IIS.

Настройка веб-сервера IIS 8.5 + 1С (Пошаговое руководство):

https://infostart.ru/1c/articles/275820/

| Основные ОреліD Прочие Олиб<br>Имя: 1с_med_stom Отк<br>Веб-сервер: Internet Information Services ▼<br>Каталог: С:\inetpub\www.oot\1c_med_stom\ Со<br>Публиковать доступ для клиентских приложений<br>♥ Публиковать стандартный интерфейс OData<br>♥ Публиковать систему аналитики<br>Web-сервисы HTTP сервисы<br>Яаг<br>♥ Публиковать HTTP сервисы по умолчанию<br>♥ MR_API mt_api<br>♥ MR_API mt_api<br>♥ MR_Integration2 mt_integration<br>♥ MR_Integration2 mt_integration                                                                                                    | ;        |
|----------------------------------------------------------------------------------------------------|----------|
| Имя: 1с_med_stom<br>Веб-сервер: Internet Information Services<br>Каталог: С:\inetpub\wwwroot\1c_med_stom\<br>♥ Публиковать доступ для клиентских приложений<br>♥ Публиковать стандартный интерфейс OData<br>♥ Публиковать систему аналитики<br>Web-сервисы HTTP сервисы<br>■ Публиковать HTTP сервисы по умолчанию<br>♥ МЯ_API<br>♥ MR_API<br>♥ MR_Integration2<br>♥ МЯ_Integration2<br>♥ Публиковать HTTP сервисы расширений по умолчанию                                                                                                    | ликовать |
| Веб-сервер: Internet Information Services<br>Каталог: C:\inetpub\\www.worot\1c_med_stom\<br><ul> <li>Публиковать доступ для клиентских приложений</li> <li>Публиковать стандартный интерфейс 0Data</li> <li>Публиковать систему аналитики</li> </ul> <li>Web-сервисы HTTP сервисы о умолчанию <ul> <li>Публиковать HTTP сервисы по умолчанию</li> <li>МЯ Корневой URL</li> <li>АРІ</li> <li>арі</li> <li>МЯ_АРІ</li> <li>т_api</li> <li>EXTENDED_API</li> <li>extended_api</li> <li>MR_Integration2</li> <li>т_integration</li> </ul> </li> <li>Integration2</li> <li>Публиковать HTTP сервисы расширений по умолчанию</li>                                                                                                    | лючить   |
| Каталог: C:\inetpub\wwwroot\1c_med_stom\ Со<br>Публиковать доступ для клиентских приложений<br>Публиковать стандартный интерфейс OData<br>Публиковать систему аналитики<br>Web-сервисы HTTP сервисы по умолчанию<br>Публиковать HTTP сервисы по умолчанию<br>Ммя Корневой URL<br>API api<br>MR_API mr_api<br>EXTENDED_API extended_api<br>MR_Integration2 mr_integration<br>Публиковать HTTP сервисы расширений по умолчанию                                                                                                    |          |
| <ul> <li>Публиковать доступ для клиентских приложений</li> <li>Публиковать стандартный интерФейс OData</li> <li>Публиковать систему аналитики</li> <li>Web-сервисы</li> <li>HTTP сервисы</li> <li>Публиковать HTTP сервисы по умолчанию</li> <li>MR_API</li> <li>MR_API</li> <li>MR_Integration2</li> <li>MR_Integration2</li> <li>Милисовать HTTP сервисы расширений по умолчанию</li> </ul>                                                                                                    | ранить   |
| <ul> <li>УПубликовать систему аналитики</li> <li>Web-сервисы НTTP сервисы по умолчанию</li> <li>Я Публиковать HTTP сервисы по умолчанию</li> <li>Имя</li> <li>Корневой URL</li> <li>API</li> <li>арі</li> <li>MR_API</li> <li>mr_api</li> <li>EXTENDED_API</li> <li>extended_api</li> <li>MR_Integration2</li> <li>т_integration</li> </ul>                                                                                                    | рузить   |
| <ul> <li>Публиковать НТТР сервисы по умолчанию</li> <li>Имя</li> <li>Корневой URL</li> <li>АРІ</li> <li>арі</li> <li>МR_АРІ</li> <li>тг_арі</li> <li>EXTENDED_API</li> <li>extended_api</li> <li>MR_Integration2</li> <li>тг_integration</li> </ul>                                                                                                    | крыть    |
| Имя       Корневой URL         ✓       API       api         ✓       MR_API       mr_api         ✓       EXTENDED_API       extended_api         ✓       MR_Integration2       mr_integration                                                                                                    | равка    |
| Image: Constraint of the second second s |          |
| Image: MR_API       mr_api         Image: EXTENDED_API       extended_api         Image: MR_Integration2       mr_integration                                                                                                    |          |
| Image: With the second second sec |          |
| ✓ MR_Integration2 mr_integration          ✓ МЯ_Integration2         ✓ Публиковать HTTP сервисы расширений по умолчанию                                                                                                    |          |
| Публиковать HTTP сервисы расширений по умолчанию                                                                                                    |          |
| _Публиковать дистрибутив тонкого клиента<br>Расположение публикуемого дистрибутива:                                                                                                    |          |
| Windows x86:                                                                                                    |          |
| Windows x86_64:                                                                                                    |          |
| MacDS x86_64:                                                                                                    |          |
| Использовать аутентификацию операционной системы                                                                                                    |          |
| Адрес перехода при окончании работы веб-клиента:                                                                                                    |          |
|                                                                                                    |          |

Рисунок 10. Публикация httpcepвиca

Имя публикуемой базы может быть произвольным (латинские буквы).

ООО "МедРокет"

После публикации необходимо убедиться, что у пользователей, под которыми запускается веб-сервер есть права на папку с базой 1С. Для веб-сервера Apache используется пользователь LOCAL SERVICE, а для веб-сервера IIS используется пользователь IUSR.

## 4. Установка WireGuard

Подключение выполняется через VPN-соединение. Для этого необходимо скачать и установить программу WireGuard: <u>https://www.wireguard.com/install/</u>

После скачивания нужно запустить программу и нажать на кнопку выпадающего списка рядом с надписью "Добавить туннель" и нажать кнопку "Добавить пустой туннель".

| 🚷 WireG      | uard                                            |        |                          | _ | × |
|--------------|-------------------------------------------------|--------|--------------------------|---|---|
| Туннели      | Журнал                                          |        |                          |   |   |
| <u>*</u> Доб | бавить туннель 💌 🗙 📳<br>мпорт туннелей из файла | Ctrl+O | Импорт туннелей из файла |   |   |
|              | обавить пустой туннель                          | Ctri+N |                          |   |   |

Рисунок 11. Добавление пустого туннеля в WireGuard

В открывшемся окне вместо текста по умолчанию нужно вставить текст с данными подключения, которые были отправлены на почту, а затем нажать кнопку "Сохранить".

| 🔞 WireGu | Jard |                             |              |           | _      | × |
|----------|------|-----------------------------|--------------|-----------|--------|---|
| Туннели  | Жу   | /рнал                       |              |           |        |   |
|          |      | 👑 Создать туннел            | 6            |           | ×      |   |
|          |      | Имя:                        |              |           |        |   |
|          |      | Публичный ключ:             | (неизвестно) |           |        |   |
|          |      | [Interface]<br>PrivateKey = |              |           |        |   |
|          |      |                             |              |           |        |   |
|          |      |                             |              |           |        |   |
|          |      |                             |              |           |        |   |
|          |      |                             |              |           |        |   |
|          |      |                             |              |           |        |   |
|          |      |                             |              |           |        |   |
|          |      |                             |              |           |        |   |
|          |      |                             |              |           |        |   |
|          |      |                             |              | Сохранить | Отмена |   |
| 늘 Лоб    | 2814 |                             | 12           |           |        |   |
| - 400a   | apy  |                             | 201          |           |        |   |

Рисунок 12. Заполнение туннеля в WireGuard

## 5. Обновление расширения из конфигуратора

Для обновления расширения из конфигуратора необходимо открыть список выбора расширений в текущей конфигурации Конфигурация — Расширение конфигурации.

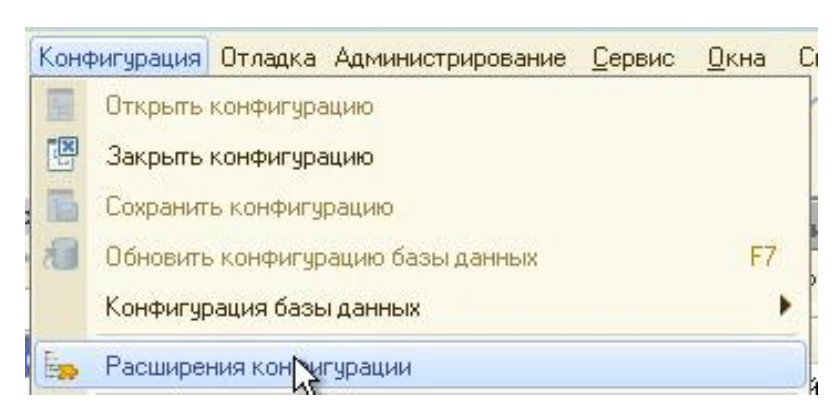

Рисунок 13. Переход к списку расширений

Далее выделить в списке строку с расширением prodoctorov (возможно расширение переименовано) и нажать Загрузить конфигурацию из файла.

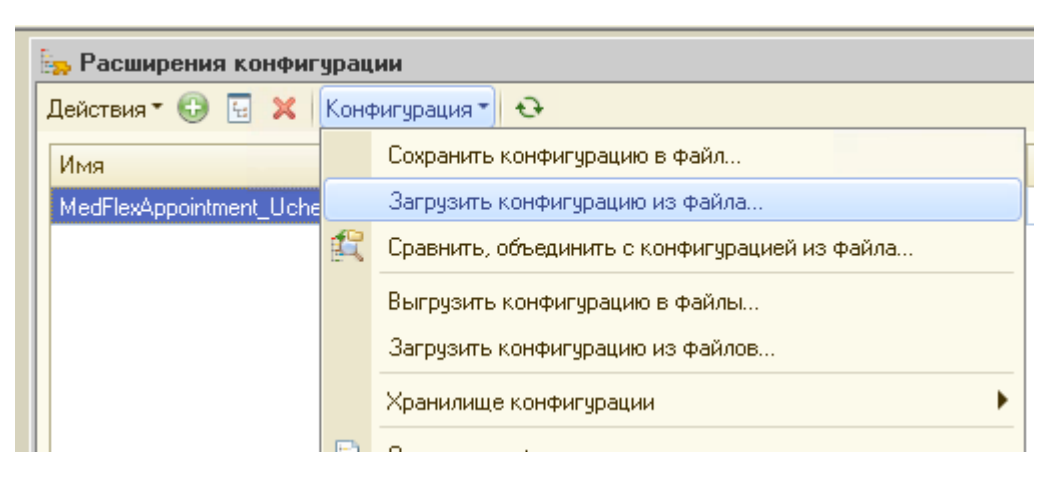

Рисунок 14. Переход к списку расширений

Принять предложение продолжить.

#### Рисунок 15. Предупреждение о замене текущего расширения

| Конфиг | уратор                                                                                                    | 2    | ] |  |
|--------|----------------------------------------------------------------------------------------------------|------|---|--|
|        | Текущая конфигурация не пустая!                                                                                     | осле |   |  |
| ~      | Загрузка конфигурации приведет к полной замене текущей конфигурации на загружаемую,<br>без сравнения и объединения. |      |   |  |
|        | Рекомендчется обращать внимание на источник, из которого был получен файл конфигурации.                             |      |   |  |
|        | Если есть сомнения в содержимом файла, то его не рекомендуется открывать,                                           |      |   |  |
|        |                                                                                                    | pac  |   |  |
|        | продолжите:                                                                                                    | шир  |   |  |
|        | Да Нет                                                                                                    | ени  |   |  |
|        |                                                                                                    | я.   |   |  |

конфигуратор предложит внести изменения в конфигурацию баз данных. Соглашаемся если в базе нет активных пользователей.

Рисунок 16. Загрузка изменений в конфигурацию баз данных

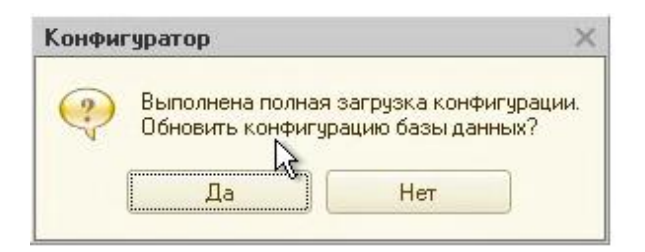

Если внести изменения на данный момент нет возможности, сделать это можно после, нажатием кнопки на **панели инструментов** конфигуратора, либо нажатием **F7**.

Рисунок 17. Загрузка изменений в конфигурацию баз данных после обновления

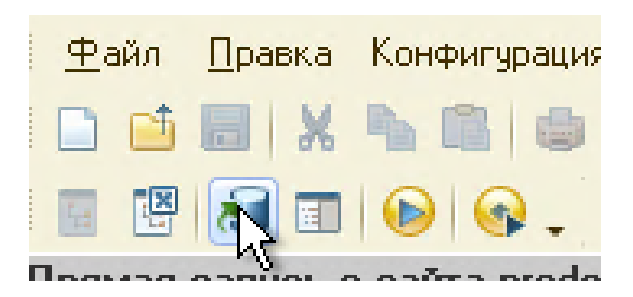

ООО "МедРокет"

## 6. Привязка услуг к врачам

Для возможности записи на услуги необходимо привязать их к персоналу. Так как расписание есть только у врача, то номенклатура указанная в карточке сотрудника на вкладке «Доступные услуги» унаследует этот график.

Порядок действий: «Зарплата» → «Сотрудники» → Выбрать необходимого сотрудника → «Доступные услуги» → «Добавить» → «Записать и закрыть».

Рисунок 18. Путь к справочнику «Сотрудники»

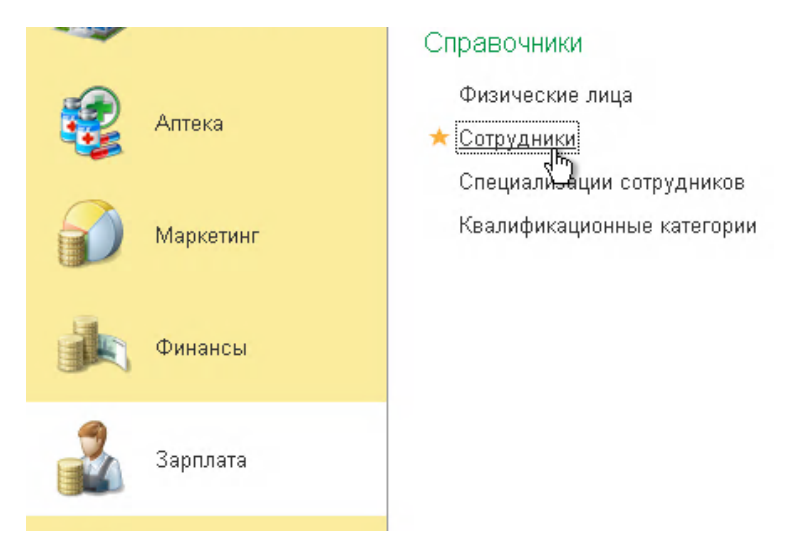

Рисунок 19. Справочник «Сотрудники», вкладка для указания услуг

| 🔶 🔶 🏠 Ангинов                          | ва Алла   | Демидовна (Сотрудники)      |  |
|----------------------------------------|-----------|-----------------------------|--|
| Основное Сведения о сот                | оудниках  |                             |  |
| Записать и закрыть                     | Записать  |                             |  |
| Наименование: Анги<br>Ризическое лицо: | нова Алла | Демидовна                   |  |
| Специализации врача                    | Добави    | ть                          |  |
| Значения для подстановки               | N         | у<br>Услуга                 |  |
| Контактная информация                  | 1         | Ампутация пульпы            |  |
|                                        | 2         | Осмотр хирурга              |  |
|                                        | 3         | Пломбирование одного канала |  |
|                                        | 4         | Повторный осмотр терапевта  |  |

ООО "МедРокет"